## **NEWCASTLE BUSINESS SCHOOL YEAR 11 FUTURE ENTREPRENEURS CHALLENGE ENROLMENT INSTRUCTIONS**

\*Please note each submission needs to be from a **different** Canvas account. One teacher can't submit multiple student submissions themselves.

## Step 1 >

Visit the enrolment page

Click the 'ENROL' link

Step 2 >

Enrol

Fill in the details and click '<u>Enrol</u>'. This will take you to a confirmation screen

Step 3 >

Register

Check your email account and follow the prompts to complete your registration and set up a password

Step 4 >

Log in

Log in to Canvas using your account details and password

Step 5 >

**Access Dashboard** 

Access your Future Entrepreneurs course from the Dashboard

Step 6 >

## Add Cover Page to Submission

The Business Plan format is flexible, however, it is <u>required</u> that the front page of the submission include a cover page, an example is shown on the following page.

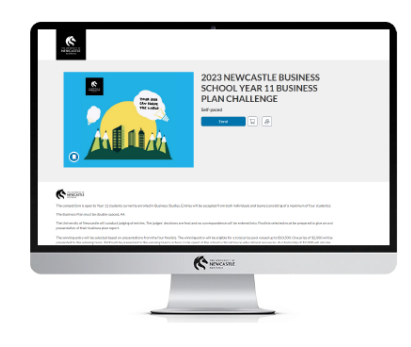

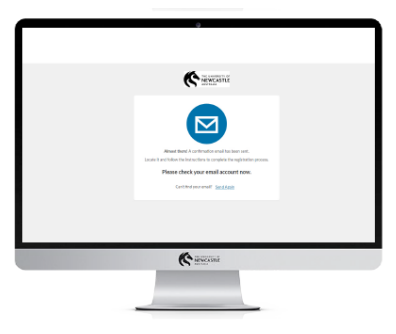

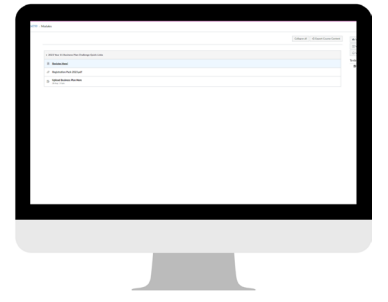

## 2024 NEWCASTLE BUSINESS SCHOOL FUTURE ENTREPRENEURS CHALLENGE COVER PAGE

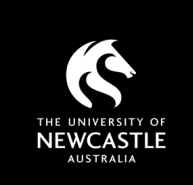

Participant 1 Name

Participant 2 Name

Participant 3 Name

Participant 4 Name

Submission Product or Business Name

\_\_\_\_\_

School's Name

School's Email Address

**Business Studies Teacher Name** 

Teacher's Staff Email Address

\_\_\_\_\_